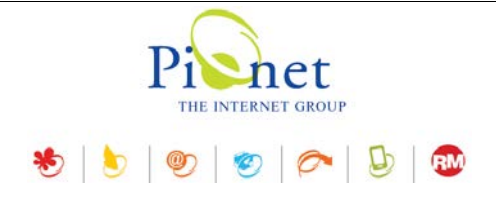

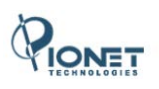

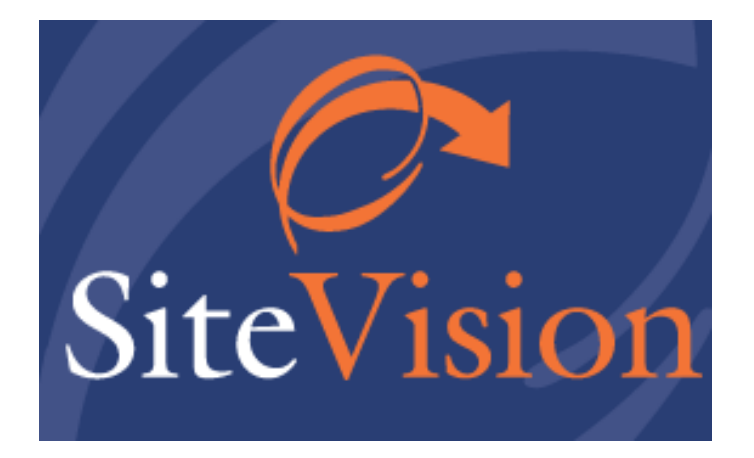

# **Release Notes December 2018**

## עדכונים, תוספות ושיפורים

גרסה 30

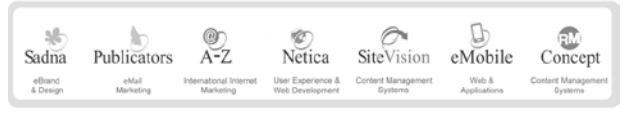

פיונט טכנולוגיות בעימ | בית גלים, רחי יפו 145 אי, חיכה 35251 | טלי 04-8141414 כקס 04-8524842 | מסי עימ 512841016

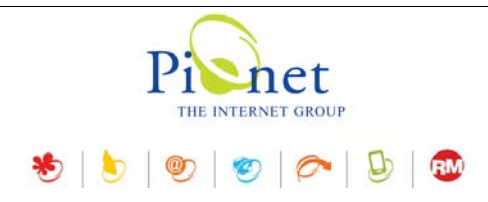

## תקציר עדכונים, תוספות ושיפורים

## לוח בקרה

נוסף לוח בקרה המציג יישומונים המספקים סטטיסטיקות בתחומים שונים. ניתן לשנות את גודל התצוגה של כל יישומון בלוח הבקרה בנפרד, והשינוי יישמר גם בתצוגה עתידית. ללוח הבקרה יש פונקציית אפשרויות המאפשרת להגדיר איזה יישומים יוצגו, ואת סדר הצגתם בחלונית לוח הבקרה.

## היסטוריה של שינויי הגדרות האתר

מציג את ההיסטוריה של כל השינויים באתר ואת הערך הישן והערך החדש בכל שינוי. במידה וקיים מודול רישום כניסות למערכת, ניתן לראות את כל המידע על המשתמש הפיזי שביצע את השינויים.

## מודול היסטוריה של פריטים

נוספה תכונה של שמירת העדכונים למאפייני הפריט (אשר יופיע כמודול מאפיינים בעמודת ה"מודול"). תקף גם לקטגוריות, ולמשתמשים רשומים.

### ניהול פריטים בעץ האתר – תבנית תצוגת פריט

בבחירת תבנית תצוגת פריט – נוספה אפשרות להעתקת טקסט או ערך של תבנית התצוגה. (מיועד למיישמים). כמו כן נוספה אפשרות לפתוח חלונית ייעודית עם רשימת התבניות ולבחור ממנה את התבנית הרצויה.

## מאפיינים לפריט

בעת עריכה של מאפיינים בכרטיס פריט בעל ערכים מרובים, נוספה אפשרות למיין את הערכים בסדר עולה או יורד. נכון גם לפריטים מסוג קטגוריות ומסוג מועדון לקוחות.

## מודול הפניית קישורים (PAGE REDIRECT)

מותנה בקיום מודול הפניית קישורים במערכת

בזמן מחיקת קטגוריה, במידה וקיים מודול הפניית קישורים במערכת, נוספה אפשרות לבחור הפניית הקישור לקטגוריה אחרת, ואת סטטוס ההפניה.

#### מנהל המדיה

#### נוספה אפשרות של הגדרות

- בעת העלאת קובץ למערכת, במידה שהקובץ קיים במערכת ניתן להגדיר קבלת התראה (מצב ברירת המחדל החדשה). ההתראה תתקבל בתחתית החלונית מצד ימין ומאפשרת בחירה בין החלפת הקובץ הקיים או ביטול ההעלאה. בעבר הקובץ היה עולה ללא התראה ודורס את הקובץ הקיים.
  - 2. ניתן להגדיר הגבלה של גודל קבצי תמונות בלבד (תוצג חלונית קופצת המאפשרת בחירה אם להעלות או לבטל).
  - 3. **עדכון מסד נתונים** ניתן לקבוע את ברירת המחדל שתוצג בחלונית האישור לביצוע השינוי. במידה שהאפשרות נבחרת, אפשרות העדכון של מסד הנתונים תוצג בדיאלוג האישור מסומנת כברירת מחדל.

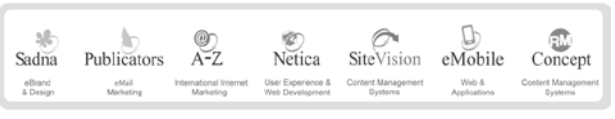

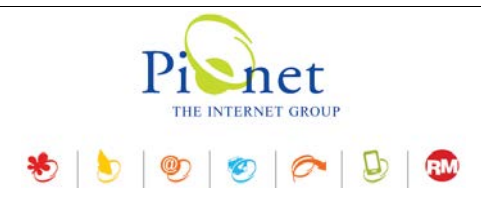

#### שיפורים

- בכל כרטיסי הפריט ניתן כעת לשנות את גודל החלונית והגודל האחרון שנבחר יישמר.
- ∎ User logout מודול כניסות למערכת שומר כעת גם את היציאות מהמערכת (כניסה ויציאה).
  - בפריטים מסוג צובר נוספה אפשרות לעדכן את קוד הצובר.
    - ∎ נוספה תמיכה בקבצי תמונה מסוג webp.

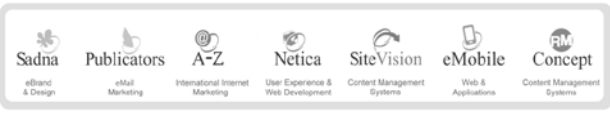

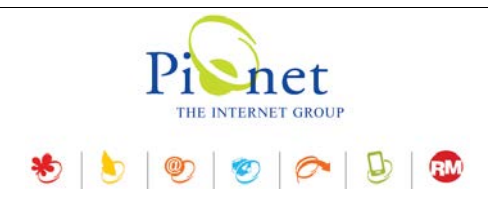

## לוח בקרה

#### לוח הבקרה מציג יישומונים המספקים סטטיסטיקות בתחומים שונים.

|                             |                                                                                                    |                                                                                                    |                                                                                                    |                                                                                                    |                                                                                                    |                                                                                                    | ות 🛞 🛛 רענן הכל 🛃                                                                                                    | שרויוו                                                                 |
|-----------------------------|----------------------------------------------------------------------------------------------------|----------------------------------------------------------------------------------------------------|----------------------------------------------------------------------------------------------------|----------------------------------------------------------------------------------------------------|----------------------------------------------------------------------------------------------------|----------------------------------------------------------------------------------------------------|----------------------------------------------------------------------------------------------------|------------------------------------------------------------------------|
|                             |                                                                                                    | 2                                                                                                    |                                                                                                    | כום קטגוריות                                                                                                    | o 🎦 💈                                                                                                    |                                                                                                    | שתמשים רשומים                                                                                                    | m 🖲                                                                    |
|                             |                                                                                                    |                                                                                                    | 486                                                                                                    | טגוריות:                                                                                                    | מס.                                                                                                    | 2                                                                                                  | אחרון:                                                                                                    | ם א                                                                    |
|                             |                                                                                                    |                                                                                                    | 19                                                                                                    | טגוריות ראשיות:                                                                                                    | מס.                                                                                                    | 11                                                                                                 | ע אחרון:                                                                                                    | בוע                                                                    |
|                             |                                                                                                    |                                                                                                    | 61                                                                                                    | טגוריות לא פעילות:                                                                                                    | מס.                                                                                                    | 44                                                                                                 | ש אחרון:                                                                                                    | וודע                                                                   |
|                             |                                                                                                    |                                                                                                    | 88                                                                                                    | פריטים לא משויכים:                                                                                                    | מס.                                                                                                    | 701                                                                                                | אחרונה:                                                                                                    | צנה ו                                                                  |
|                             |                                                                                                    |                                                                                                    |                                                                                                    |                                                                                                    |                                                                                                    | 9703                                                                                               | כ משתמשים:                                                                                                    | זה"כ                                                                   |
| ļ                           |                                                                                                    |                                                                                                    | הזמנות - גרף 🖹                                                                                                    | 2                                                                                                    |                                                                                                    |                                                                                                    | ריטי האתר                                                                                                    | no 🕻                                                                   |
| מחיר כ                      |                                                                                                    |                                                                                                    |                                                                                                    | תאריך עדכון אחרון                                                                                                    | וריך יצירה אחרון                                                                                                    | מספר פריטים תו                                                                                     | סוג פריט                                                                                                    |                                                                        |
| 3360                        |                                                                                                    |                                                                                                    |                                                                                                    | 08:21:00 12/12/2018                                                                                                    | 11:17:00 15/10/20                                                                                                    | 18 2456                                                                                            | מוצרים                                                                                                    | e                                                                      |
| 8024                        |                                                                                                    |                                                                                                    |                                                                                                    | 17:57:00 25/09/2018                                                                                                    | 09:11:00 01/07/20                                                                                                    | 18 341                                                                                             | יחידות תוכן                                                                                                    | 1                                                                      |
| 7352                        |                                                                                                    |                                                                                                    |                                                                                                    | 18:28:00 15/02/2011                                                                                                    | 11:42:00 02/09/20                                                                                                    | 13 25                                                                                              | רכיבים                                                                                                    | 9                                                                      |
| 32016<br>26680              |                                                                                                    |                                                                                                    |                                                                                                    | 09:11:00 01/08/2016                                                                                                    | 12:13:00 25/08/20                                                                                                    | 16 2                                                                                               | צוברים                                                                                                    | 2                                                                      |
| 21344                       |                                                                                                    |                                                                                                    |                                                                                                    | 08:21:00 12/12/2018                                                                                                    | 11:17:00 15/10/20                                                                                                    | 18 2824                                                                                            | כל הפריטים                                                                                                    |                                                                        |
| 10872<br>5338<br>0          | 12/17 01/18 02/18 03/18 0                                                                                                    | 04/18 05/18 06/18 07/18 08/18 09/                                                                                                    | 18 10/18 11/18 12/18                                                                                                    |                                                                                                    |                                                                                                    |                                                                                                    |                                                                                                    |                                                                        |
| 10005                       | 12/17 01/18 02/18 03/18 0                                                                                                    | 04/18 05/18 08/18 07/18 08/18 09/                                                                                                    | 18 10/18 11/18 12/18                                                                                                    | Ĥ 2                                                                                                    |                                                                                                    |                                                                                                    |                                                                                                    | _ 6                                                                    |
| 10872 5338 0                | 12/17 01/18 02/18 03/18 0                                                                                                    | 04/18 05/18 06/18 07/18 08/18 09/                                                                                                    | 18 10/18 11/18 12/18<br>צי סטטוס                                                                                                    | הזמנות - לי 😫                                                                                                    |                                                                                                    |                                                                                                    | זמנות                                                                                                    | ה [                                                                    |
| 10608<br>10872<br>5338<br>0 | 12/17 01/18 02/18 03/18 0<br>83,096.73 R                                                                                                 | 04/18 05/18 05/18 07/18 08/18 09/<br>500                                                                                                    | 18 10/18 11/18 12/18<br>צי סטטוס<br>דשות:                                                                                                 | הזמנות - לי 🖹 💰                                                                                                    | 260.00 ៧                                                                                                    | 1                                                                                                  | זמבות.<br>אחרון:                                                                                                    | ה [<br>ום א                                                            |
| 10608<br>10672<br>5336<br>0 | 12/17 01/18 02/18 03/18 0<br>83,096.73 10<br>22,535.02 10                                                                                | 04/18 05/18 08/18 07/18 08/18 09/<br>500<br>150                                                                                                    | ני סטטוס<br>די סטטוס<br>רשות:<br>ייפול:                                                                                                   | הזמנות - לי<br>הזמנות חז<br>הזמנות בז                                                                                                    | 260.00 ₪<br>1,091.00 ₪                                                                                                    | 1 10                                                                                               | זמנות<br>זחרון:<br>ע אחרון:                                                                                                    | ה (<br>ום א<br>שבוע                                                    |
| 0000                        | 83,096.73 R<br>22,535.02 R<br>1,081,290.89 R                                                                                             | 04/18 05/18 08/18 07/18 08/18 09/<br>500<br>150<br>6162                                                                                                    | זי סטטוס<br>די סטטוס<br>רשות:<br>ולחו:<br>ולחו:                                                                                           | הזמנות - לי<br>המנות חז<br>הזמנות נש<br>הזמנות נש                                                                                                    | 260.00 ₪<br>1,091.00 ₪<br>8,292.79 ₪                                                                                              | 1<br>10<br>52                                                                                      | זמנות<br>זחרון:<br>ע אחרון:<br>ש אחרון:                                                                                                    | הי<br>ום א<br>שבוע<br>זודע                                             |
| 10872<br>5338<br>0          | 83,096.73 to<br>22,535.02 to<br>1,081,290.89 to<br>23,872.27 to<br>23,872.27 to                                                          | 04/18 05/18 06/18 07/18 08/18 09/<br>500<br>150<br>6162<br>137                                                                                                    | 18 10/18 11/18 12/18<br>בי סטטוס<br>רשות:<br>ולחו:<br>גורות:                                                                              | הזמנות - לו<br>הזמנות חז<br>הזמנות בת<br>הזמנות נש<br>הזמנות נש<br>הזמנות נש                                                                                                    | 260.00 B<br>1,091.00 B<br>8,292.79 B<br>164,868.84 B                                                                              | 1<br>10<br>52<br>677                                                                               | זמנות<br>אחרון:<br>ע אחרון:<br>ש אחרונה:<br>אחרונה:                                                                                                    | הי<br>ום א<br>שבוע<br>זודע<br>שנה                                      |
| 10872                       | 83,096.73 to<br>22,535.02 to<br>1,081,290.89 to<br>23,872.27 to<br>259,140.32 to                                                         | 04/18 05/18 06/18 07/18 08/18 09/<br>500<br>150<br>6162<br>137<br>1556                                                                                                    | צי סטטוס<br>בי סטטוס<br>ויפול:<br>ולחו:<br>גורות:<br>חוקות:                                                                               | הזמנות - לז                                                                                                    | 260.00 ₪<br>1,091.00 ₪<br>8,292.79 ₪<br>164,868.84 ₪<br>470,191.16 ₪                                                              | 1<br>10<br>52<br>677<br>8507                                                                       | זמנות<br>יחרון:<br>ע אחרון:<br>ש אחרונה:<br>כ:                                                                                                    | הי<br>ום א<br>שבוע<br>חודע<br>שנה                                      |
| 10672                       | 12/17 01/18 02/18 03/18 0<br>83,096.73 to<br>22,535.02 to<br>1,081,290.89 to<br>23,872.27 to<br>259,140.32 to                            | 500<br>500<br>150<br>6162<br>137<br>1556                                                                                                    | וי סטטוס<br>בי סטטוס<br>וישלו:<br>וילחו:<br>זולחות:<br>זוקות:<br>ענך תגיות                                                                | הזמנות - לו 🖹 הזמנות - לו 👔 הזמנות הד<br>הזמנות ח<br>הזמנות בע 🕅 הזמנות בע<br>הזמנות נש<br>הזמנות מו<br>בע בע בע בע בע בע בע בע בע בע בע בע בע ב                                                                                                    | 260.00 D<br>1,091.00 D<br>8,292.79 D<br>164,868.84 D<br>470,191.16 D                                                              | 1<br>10<br>52<br>677<br>8507                                                                       | זמנות<br>אחרון:<br>ע אחרון:<br>ש אחרון:<br>אחרונה:<br>כ:<br>זמנות - רבי מכר                                                                                          | ם הי<br>שבוע<br>חודש<br>שנה:<br>סה"נ<br>מ                              |
| 10672<br>5336<br>0          | 12/17 01/18 02/18 03/18 0<br>83,096.73 0<br>22,535.02 0<br>1,081,290.89 10<br>23,872.27 10<br>259,140.32 10                              | 500<br>500<br>150<br>6162<br>137<br>1556                                                                                                    | צי סטטוס<br>בי סטטוס<br>ולחו:<br>גורות:<br>זוקות:<br>ענן תגיות<br>ענן תגיות<br>ענן תגיות (1) עומוני                                       | הזמנות - לז     הזמנות - לז     הזמנות חי     הזמנות חי     הזמנות מי     הזמנות מי     הזמנות מי     הזמנות מי     הזמנות מי                                                                                                    | 260.00 ₪<br>1,091.00 ₪<br>8,292.79 ₪<br>164,868.84 ₪<br>470,191.16 ₪                                                              | 1<br>10<br>52<br>677<br>8507<br>                                                                   | זמנות<br>יחרון:<br>ע אחרון:<br>ש אחרונה:<br>כ:<br>זמנות - רבי מכר<br>פריט                                                                                            | ום א<br>שבוע<br>חודש<br>שנה י<br>סה"ל<br>שם פ<br>שם פ                  |
| 10072                       | 83,096.73 to<br>22,535.02 to<br>1,081,290.89 to<br>23,872.27 to<br>259,140.32 to                                                         | 04/18 05/18 06/18 07/18 08/18 09/<br>500<br>150<br>6162<br>137<br>1556<br>137<br>1556<br>137                                                                                                    | צי סטטוס<br>צי סטטוס<br>רשות:<br>רשות:<br>גורות:<br>גורות:<br>אוקות:<br>א עבן תגיות<br>(2) אגפים (13) אומנו                               | הזמנות - לא הימנות - לא הימנות - לא הימנות - לא הימנות בי הימנות בי הימנות בי הימנות בי הימנות בי הימנות מיד הימנות מיד הימ<br>מספר היזנות מיד הימנות מיד הימנ                                                                                                    | 260.00 ₪<br>1,091.00 ₪<br>8,292.79 ₪<br>164,868.84 ₪<br>470,191.16 ₪<br>סה"כ במות<br>451                                          | 1<br>10<br>52<br>677<br>8507<br>82,076.60 ₪                                                        | זמנות<br>יחרון:<br>ע אחרון:<br>ש אחרון:<br>אחרונה:<br>כ:<br>זמנות - רבי מכר<br>פריט<br>Baby cream - קרם האחרים בי                                                    | ם הז<br>ום א<br>שבוע<br>חודש<br>שנה :<br>סה"כ<br>שם פ<br>כייבי         |
| 10072                       | 83,096.73 R<br>22,535.02 R<br>1,081,290.89 R<br>23,872.27 R<br>259,140.32 R                                                              | 24/18 05/18 05/18 05/18 05/18 05/18 05/18 05/18 05/18 05/18 05/18 05/18 05/18 05/18 05/18 05/18 05/18 05/18 05/<br>500<br>150<br>6 162<br>137<br>1556<br>137<br>1556                                                   | צי סטטוס<br>צי סטטוס<br>רשות:<br>ישות:<br>גורות:<br>זוקות:<br>ענך תגיות<br>(2) אגפים (13) אומנו                                           | <ul> <li>הזמנות - לז</li> <li>הזמנות - לז</li> <li>הזמנות במות במות במות במות במות במות במות במ</li></ul>                                                                                                    | 250.00 الله<br>1,091.00 اله<br>8,292.79 اله<br>164,868.84 اله<br>470,191.16 اله<br>470,191.16 اله<br>470,191.16 اله<br>451<br>152 | 1<br>10<br>52<br>677<br>8507<br>▼ 1017 こに付く<br>82,076.60 ₪<br>45,174.68 ₪                          | זמנות<br>יחרון:<br>ע אחרון:<br>אחרונה:<br>אחרונה:<br>כ:<br>זמנות - רבי מכר<br>פי ויטל Baby cream<br>כי עד משאט קר ש<br>ארע היטל SP VITAL                             | ם הי<br>שבוע<br>שנה א<br>זודש<br>שנה א<br>שנה א<br>מי הי<br>גייבי      |
| 10072                       | 12/17 01/18 02/18 03/18 0<br>83,096.73 וע<br>22,535.02 וע<br>1,081,290.89 וע<br>23,872.27 וע<br>259,140.32 וע<br>נע<br>נע<br>ירועי ילדים | 24/18 05/18 05/18 05/18 05/18 05/18 05/18 05/18 05/18 05/18 05/18 05/18 05/18 05/18 05/1<br>500<br>150<br>6162<br>137<br>1556<br>137<br>1556<br>7<br>(106) גער אורח חיים בריא<br>(106) אירועי חוצות (127) אירועי חוצות | צי סטטוס<br>די סטטוס<br>רשות:<br>גורות:<br>גורות:<br>זוקות:<br>ענן תגיות<br>(2) אנפים (13) אומנוו<br>(73) אזרחים ותיקים                   | אזמנות - לי<br>אזמנות - לי<br>אזמנות בי<br>אזמנות - לי<br>אזמנות - לי<br>אזמנות | 260.00 الا<br>1,091.00 الا<br>8,292.79 الا<br>164,868.84 الا<br>470,191.16 الا<br>470,191.16 الا<br>470,191.15 الا<br>152<br>826  | 1<br>10<br>52<br>677<br>8507<br>▼ 32,076.60 ₪<br>45,174.68 ₪<br>41,480.99 ₪                        | אמנות<br>אחרון:<br>ע אחרון:<br>ש אחרון:<br>אחרונה<br>זמנות - רבי מכר<br>פי ויטל Baby crean<br>פי ויטל SP VITA<br>אד of stud 100                                      | ם הי<br>שבוע<br>שנה :<br>שנה :<br>שנה :<br>ייבי<br>זייבי<br>סטא<br>סטא |
| 10072                       | 12/17 01/18 02/18 03/18 0<br>83,096.73 ס<br>22,535.02 ס<br>1,081,290.89 ס<br>23,872.27 ס<br>259,140.32 ס<br>ירועי ילדים                  | איז גער איז גער איז גער איז גער איז גער איז גער גער גער גער גער גער גער גער גער גער                                                                                                    | זי סטטוס<br>רשות:<br>וישול:<br>וישול:<br>וישול:<br>וישול:<br>אלחות:<br>אנירות:<br>ענן תגיות<br>(2) אגפים (13) אומנו<br>(73) אזרחים ותיקים | <ul> <li>הזמנות - לא</li> <li>הזמנות - לא</li> <li>הזמנות בז</li> <li>הזמנות בז</li> <li>הזמנות כם</li> <li>הזמנות כם</li> <li>הזמנות מספר הזמנות</li> <li>הזמנות</li> <li>הזמנות</li> <li>הזמנות</li> <li>הזמנות</li> <li>הזמנות</li> <li>הזמנות</li> <li>הזמנות</li> </ul>                                                                                                    | 260.00 ש<br>1,091.00 ש<br>8,292.79 ש<br>164,868.84 ש<br>470,191.16 ש<br>0 סה"כ במות<br>451<br>152<br>826<br>268                   | 1<br>10<br>52<br>677<br>8507<br>\$507<br>\$2,076.60 ₪<br>45,174.68 ₪<br>41,480.99 ₪<br>40,632.80 ₪ | זמנות<br>אחרון:<br>ע אחרון:<br>ש אחרון:<br>אחרונה:<br>אחרונה:<br>כ:<br>מנות - רבי מכר<br>פי ויטל Baby cream<br>ני קרם SP VITA<br>stu 100 Tu<br>stu 100 Tu<br>stu 200 | ום א<br>שבוע<br>שנה:<br>סה"כ<br>ייבי<br>סטא<br>נייבי<br>חטא נ          |

ניתן לשנות את גודל התצוגה של כל יישומון בלוח הבקרה באמצעות לחיצה וגרירה. שינוי גודל התצוגה יישמר גם בתצוגה עתידית.

ח לחץ על היישומון הרצוי. על מסגרת היישומון יוצגו נקודות גרירה. לחץ על הנקודה המתאימה וגרור לגודל הרצוי. ■

| 2        |     | סיכום קטגוריות 隆        |
|----------|-----|-------------------------|
|          | 486 | מס. קטגוריות:           |
|          | 19  | מס. קטגוריות ראשיות:    |
| <b>-</b> | 61  | מס. קטגוריות לא פעילות: |
|          | 88  | מס. פריטים לא משויכים:  |
|          |     |                         |

#### הזמנות - רבי מכר

את תצוגת *הזמנות - רבי מכר* ניתן למיין לפי כותרות העמודות. לחיצה על כותרת תמיין את הטבלה בסדר עולה לפי ערכי העמודה שמתחת לכותרת, ולחיצה נוספת על הכותרת תמיין את הטבלה בסדר יורד.

| הזמנות - רבי מכר 🖹   |             |           |             |
|----------------------|-------------|-----------|-------------|
| שם פריט              | מחיר כולל ▼ | סה"כ כמות | מספר הזמנות |
| Baby cream בייבי קרם | 82,076.60 ₪ | 451       | 434         |
| SP VITAL אס פי ויטל  | 45,174.68 🛛 | 152       | 116         |
| stud 100 סטאד        | 41,480.99 ₪ | 826       | 629         |

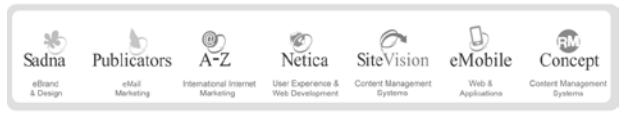

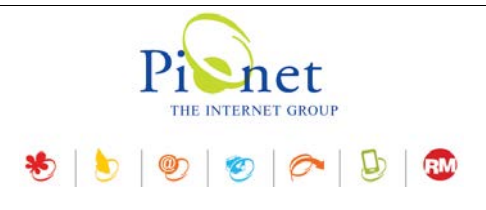

#### אפשרויות

לפתיחת חלונית האפשרויות לחץ על צלמית האפשריות בראש החלונית מצד ימין.

בחלונית האפשרויות ניתן להגדיר איזה יישומים יוצגו בלוח הבקרה, ואת סדר הצגתם בחלונית לוח הבקרה.

|       | לוח בקרה - אפשרויות    |
|-------|------------------------|
|       |                        |
|       |                        |
|       | יישומון                |
|       | סיכום קטגוריות 隆 📝     |
|       | פריטי האתר 🥃 📝         |
|       | משתמשים רשומים 👫 📝     |
|       | 📝 📓 הזמנות - גרף       |
|       | רזמנות 📓 🔽             |
|       | הזמנות - לפי סטטוס 📝 🛐 |
|       | 👿 📓 הזמנות - רבי מכר   |
|       |                        |
| ביטול | אישור                  |

#### היסטוריה של שינויי הגדרות האתר

מותנה בקיומו של מודול רישום כניסות למערכת

מציג את ההיסטוריה של כל השינויים באתר ואת הערך הישן והערך החדש בכל שינוי.

במידה וקיים מודול רישום כניסות למערכת, ניתן לראות את כל המידע על המשתמש הפיזי שביצע את השינוי.

1. היכנס להגדרות האתר ובחר היסטורית הגדרות האתר.

| הגדרות האתר           |          |      |
|-----------------------|----------|------|
| ות 🎣                  | ת הגדו   | עריכ |
| הגדרות                |          |      |
| הגדרות כלליות         | 6        |      |
| תוכן ופרטי החברה      |          |      |
| הגדרות מנועי חיפוש    | 8        |      |
| אפשרויות תשלום וסליקה | -0-      |      |
| הגדרות קטלוג המוצרים  | 5        |      |
| הגדרות מועדון לקוחות  | <u>8</u> |      |
| טיפול בגלרית תמונות   | F        |      |
| היסטוריה הגדרות האתר  | •        | •    |

| Sadna    | Publicators | @)<br>A-Z              | ©<br>Netica       | SiteVision         | eMobile      | Concept            |
|----------|-------------|------------------------|-------------------|--------------------|--------------|--------------------|
| eBrand   | eMail       | International Internet | User Experience & | Content Management | Web &        | Content Management |
| & Design | Marketing   | Marketing              | Web Development   | Systems            | Applications | Systems            |

פיונט טכנולוגיות בעימ | בית גלים, רחי יפו 145 אי, חיכה 35251 | טלי 04-8524842 פקס 04-8524842 | מסי עימ 512841016

|   |              | 🄊   🦢                  | THE INTERNET GROUP | D   🚥                         |          |       |      |
|---|--------------|------------------------|--------------------|-------------------------------|----------|-------|------|
|   |              |                        |                    | היסטוריה הגדרות האתר          |          | 3     | 23   |
|   |              |                        |                    | 2                             | R        | Q, I  | חפש  |
|   | מודול        | שם שדה                 | שם משתמש           | תאריך 📼                       | #        |       |      |
|   | מידע כללי    | אפשר מועדון לקוחות ב   | i4u                | 11:26:14 25/11/2018           | 56       | Ð     |      |
|   | פרמטרים      | עדכן כמויות מלאי בסיום | i4u                | 11:26:03 25/11/2018           | 55       |       |      |
|   | מידע כללי    | עבור לסל הקניות לאחר   | i4u                | 11:25:46 25/11/2018           | 54       | •     |      |
| _ | פרמטרים      | אפשר תשלומים בסל ה     | i4u                | 11:15:18 25/11/2018           | 53       | Ð     |      |
| 1 | פרמטרים      | מספר תשלומים מקסימלי   | i4u                | 11:15:18 25/11/2018           | 53       | Ð     | •    |
|   | פרמטרים      | מספר תשלומים מינימלי   | i4u                | 11:15:18 25/11/2018           | 53       | Ð     |      |
|   | פרמטרים      | אפשר תשלומים בסל ה     | i4u                | 11:14:25 25/11/2018           | 52       | Ð     |      |
|   | פרמטרים      | עדכן כמויות מלאי בסיום | i4u                | 11:09:03 25/11/2018           | 51       | Ð     |      |
| _ | פרמטרים      | עדכן כמויות מלאי בסיום | i4u                | 11:00:25 25/11/2018           | 50       | Ð     |      |
|   | מידע כללי    | הנחיות בשלב סיום הזמנה | i4u                | 11:00:24 25/11/2018           | 49       | Ð     |      |
|   | מידע כללי    | שם האתר                | i4u                | 10:59:50 25/11/2018           | 48       | Ð     |      |
|   | מידע כללי    | עורך במנועי חיפוש      | i4u                | 10:59:50 25/11/2018           | 48       | Ð     |      |
|   | מידע כללי    | כתובת                  | i4u                | 10:59:33 25/11/2018           | 47       | Ð     |      |
|   | מידע כללי    | שם החברה               | i4u                | 10:59:33 25/11/2018           | 47       | Ð     |      |
|   | פרמטרים      | שם משתמש FTP           | i4u                | 10:59:25 25/11/2018           | 46       | Ð     |      |
|   | פרמטרים      | שם משתמש FTP           | i4u                | 10:59:15 25/11/2018           | 45       | Ð     |      |
| Ŧ | פרמוורים     |                        | i4u                | 10.59.02.25/11/2018           | 44       | æ     |      |
|   | 1/3 עמוד 1/3 | •                      |                    |                               | 133 E    | ריטינ | פ    |
| æ | )            |                        |                    | NumPa] - מספר תשלומים מקסימלי | ayme     | ntsM  | lax] |
|   |              |                        |                    |                               |          |       |      |
|   |              | 11 .                   | ערב מדוא           | Al                            | 1        |       |      |
|   |              | 11 :                   | עון וווש           |                               | <u> </u> | 101   | ערן  |
|   |              |                        |                    |                               |          |       |      |

| סגור |  |
|------|--|

- לחץ על שורת השינוי הרצויה. בתחתית החלונית יוצגו הערך הישן והערך החדש לאחר השינוי.
- במידה ומותקן מודול רישום כניסות למערכת, לחץ על הצלמית של כניסת משתמשים למערכת (למעלה בצד ימין)
   כדי לראות את כל המידע על המשתמש הפיזי שביצע את השינוי.

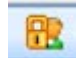

| sadna 🐇  | Publicators | @)<br>A-Z              | ©<br>Netica       | SiteVision         | b<br>eMobile | Concept            |
|----------|-------------|------------------------|-------------------|--------------------|--------------|--------------------|
| eBrand   | eMail       | International Internet | User Experience & | Content Management | Web &        | Content Management |
| & Design | Marketing   | Marketing              | Web Development   | Systems            | Applications | Systems            |

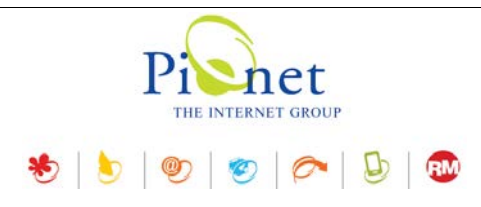

## מודול היסטוריה של פריטים

<-> לשונית היסטוריה

בלשונית ההיסטוריה של פריטים, קטגוריות ומשתמשים רשומים, נוספה תכונה של שמירת העדכונים למאפייני הפריט, המוצגת כמודול מאפיינים בעמודת ה"מודול".

|             |                              |                            |                                | עדכון מוצר                                 |                                          |
|-------------|------------------------------|----------------------------|--------------------------------|--------------------------------------------|------------------------------------------|
| 8           |                              |                            |                                | מוצר - מוצר לדוגמה                         | הקלד נתוני∃                              |
| כללי 📄<br>🕵 | תיאור מורחב 💭<br>מנועי חיפוש | מסחר אלקטרוני 🚰<br>זתקדם 🚳 | ים ዲ שדות נוספים 🚍<br>וריה 🚱 נ | מאפיינים 🔒 פריטים משלימ<br>קטגוריות 🕞 היסט | по по по по по по по по по по по по по п |
|             |                              |                            |                                | 2                                          | חפש 🔍 🎛                                  |
|             | מודול                        | שם שדה                     | שם משתמש                       | תאריך 🔟                                    | #                                        |
|             | מאפיינים 🔒                   | כללי-ארץ                   | i4u                            | 18:35:57 13/12/2018                        | 2 💮                                      |
|             | מאפיינים ᡖ                   | כללי-עיר                   | i4u                            | 18:35:57 13/12/2018                        | 2 🕀 📢                                    |
|             | מאפיינים ᡖ                   | כללי-תושב ישראלי           | i4u                            | 18:35:57 13/12/2018                        | 2 🕀                                      |
|             | מאפיינים ᡖ                   | כללי-תאריך לידה            | i4u                            | 18:35:57 13/12/2018                        | 2 🕀                                      |
|             | פריטים                       | כמות                       | i4u                            | 18:35:15 13/12/2018                        | 1 🕀                                      |
|             | פריטים                       | קוד פריט                   | i4u                            | 18:35:15 13/12/2018                        | 1 🕀                                      |
|             | פריטים                       | מחיר שוק                   | i4u                            | 18:35:15 13/12/2018                        | 1 🕗                                      |
|             |                              |                            |                                |                                            |                                          |
|             |                              |                            |                                |                                            | פרינוים 7                                |
|             |                              | <b>•</b>                   |                                | ······································     | פריטים 7                                 |
| Ð           |                              | •                          |                                |                                            | פריטים 7<br>כללי-עיר                     |
| •           |                              | ריפה<br>חיפה               | :ערך חדש                       |                                            | פריטים 7<br>כללי-עיר<br>ערך ישן:         |
|             |                              | ע יישה                     | :ערך חדש                       |                                            | פריטים 7<br>כללי-עיר<br>ערך ישן:         |

## ניהול פריטים בעץ האתר – תבנית תצוגת פריט

בבחירת תבנית תצוגת פריט – ניתן להעתיק טקסט או ערך של תבנית התצוגה. מיועד למיישמים.

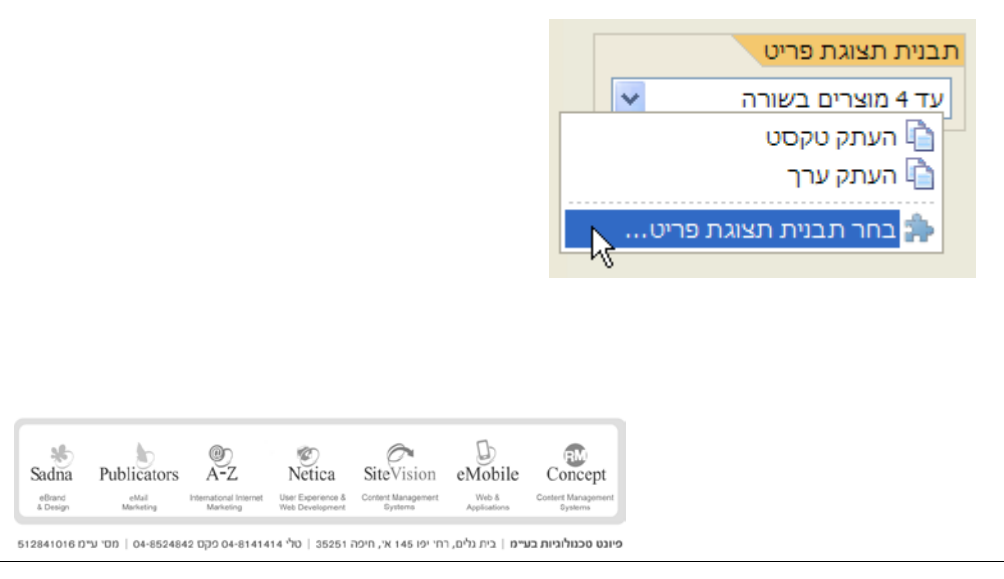

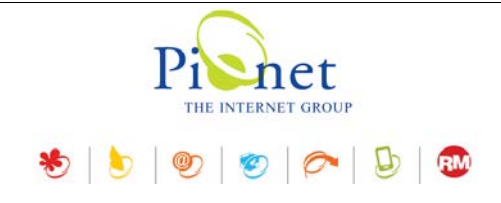

כמו כן יש אפשרות לפתוח חלונית ייעודית עם רשימת התבניות, עם הכלים הרגילים של חלוניות תצוגה (כגון חיפוש, סינון, ייצוא וכו'), המאפשרת בחירה של תבנית תצוגה.

|            |            |                     | ת תצוגת פריט                           | בחר תבני 🛛 🖾         |
|------------|------------|---------------------|----------------------------------------|----------------------|
|            |            |                     |                                        | בלים 🎇 🛛 חפש 🔍 🍯     |
| כותרת אזור | אזור תבנית | תאריך יצירה         |                                        | שם התבנית            |
|            | 0          | 15:52:33 09/06/2003 | רה                                     | עד 4 מוצרים בשוו 🎠 🚍 |
|            | 0          | 11:24:16 26/05/2003 |                                        | טבלת מידות 🌲 🚍 📢     |
|            | 0          | 15:27:16 17/07/2014 | שורה                                   | מוצרים בלובי - 3 ב   |
|            | 10         | 11:23:51 26/05/2003 | נמוד הבית                              | מוצרים בשמאל - ע 🏫 🚍 |
|            | 9          | 15:52:33 09/06/2003 | מוד הבית                               | מוצרים חדשים - ע     |
|            | 0          | 11:25:57 26/05/2003 |                                        | תצוגה טבלאית 🎓 🚍     |
|            |            |                     | ······································ | פריטים 6             |
|            |            |                     |                                        | פרטים                |
|            |            |                     | טבלת מידות                             | שם התבנית:           |
|            | ^          |                     |                                        | תיאור:               |
| סגור סגור  | T          |                     |                                        |                      |

#### מאפיינים לפריט

בעת עריכה של מאפיינים בכרטיס פריט בעל ערכים מרובים, ניתן למיין את הערכים בסדר עולה או יורד, או לשנות מיקום של מאפיין ספציפי ברשימה.

דבר זה נכון גם לפריטים מסוג קטגוריות ומסוג מועדון לקוחות.

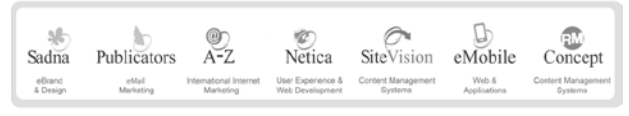

פיונט טכנולוגיות בעימ | בית גלים, רחי יפו 145 אי, חיכה 35251 | טלי 8141414 סקס 04-8524842 | מסי עימ 1016 היונט טכנולוגיות בעימ |

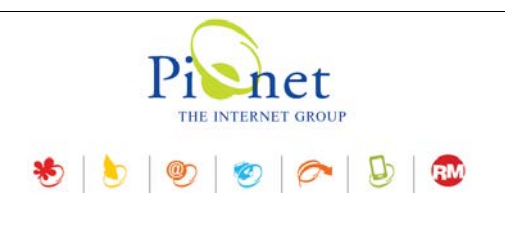

| , d | הוספת מאפיינים | מחיקת מאפיינים 者 | ]                                              | רשימת ערים |
|-----|----------------|------------------|------------------------------------------------|------------|
| *   |                |                  |                                                | כללי       |
|     | ÷ ×            |                  | ירושלים                                        | עיר        |
|     | ¥ ×            |                  | חיפה                                           |            |
|     | ₽ ×            |                  | תל אביב :                                      |            |
|     | ÷ ×            |                  | אילת                                           |            |
|     |                |                  | תזז למעלה ⊂<br>הזז למטה ▽                      |            |
|     |                |                  | הזז להתחלה 🛣 הזז לסוף<br>אזז לסוף              |            |
|     |                |                  | מיון ערכים בסדר עולה<br>מיון ערכים בסדר יורד 🎝 |            |

## מודול הפניית קישורים (PAGE REDIRECT)

מותנה בקיום מודול הפניית קישורים במערכת

בזמן מחיקת קטגוריה, במידה וקיים מודול הפניית קישורים במערכת, ניתן לבחור את הפניית הקישור לקטגוריה אחרת, ואת סטטוס ההפניה.

|                             | מחיקת קטגוריה 🛛                                                 | 3        |
|-----------------------------|-----------------------------------------------------------------|----------|
| <u> </u>                    | הרה: האם ברצונך למחוק את הקטגוריה<br>בצעים " ואת תתי הקטגוריות? | אז<br>מ" |
|                             | מחק פריטים משוייכים מהמאגר לצמיתות                              |          |
|                             | הפניית קישור לקטגוריה                                           | <b>v</b> |
| <ul><li></li><li></li></ul> | דף הבית 🗗                                                       | 3        |
| 301                         | • :DUID:                                                        | סו       |
| ביטול                       | אישור                                                           |          |

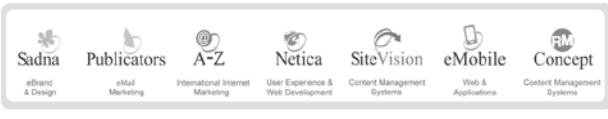

פיונט טכנולוגיות בעימ | בית גלים, רחי יפו 145 אי, חיכה 35251 | טלי 8141414 פקס 04-8524842 | מסי עימ 1016 ה

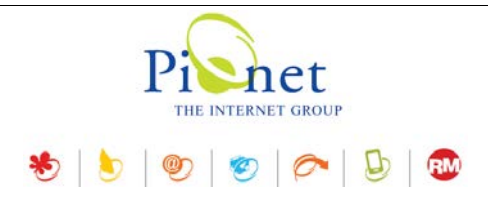

#### מנהל המדיה

#### הגדרות התראה בעת העלאת קבצים

בעת העלאת קובץ למערכת, ניתן להגדיר קבלת התראה במידה שהקובץ קיים במערכת (מצב ברירת המחדל של קבלה/אי קבלת התראה). ההתראה תתקבל בתחתית החלונית מצד ימין, ומאפשרת בחירה בין החלפת הקובץ הקיים או ביטול ההעלאה. במידה שאפשרות קבלת התראה לא נבחרת, הקובץ מועלה למנהל המדיה ודורס את הקובץ הקיים ללא התרעה.

|                    |                   |        |                                       | המדיה                                  | מנהל ו 📷 |
|--------------------|-------------------|--------|---------------------------------------|----------------------------------------|----------|
|                    | ą                 | \$ 🔍 🕂 | יבוא מדיה                             | 😂 🗙 🗟                                  | - 💼      |
| 😑 / primary_images |                   |        |                                       |                                        |          |
|                    |                   |        |                                       |                                        | *        |
|                    |                   |        |                                       |                                        |          |
| TABELS347.jpg      | URBAN-RENEWAL.jpg | 10     | 400.jpg                               |                                        | -        |
|                    |                   |        | צא בספרית היעד.<br>יף את הקובץ הקיים? | זובץ jpg.10400 נמי<br>האם ברצונך להחלי | ິ 🖌 🛞    |

פתח את הגדרות ניהול המדיה באמצעות לחיצה על צלמית ההגדרות, וסמן את ההגדרות הרצויות.

|             |             | ניהול מדיה - ה <b>ג</b> דרות⊠    |
|-------------|-------------|----------------------------------|
| ודייה       | נוא קובצי מ | בדוק אם קובץ היעד קיים בעת יינ 📝 |
|             |             | הגבל קובצי תמונה לגודל מרבי 📝    |
| \$          | \$ 500      | :(KB) גודל מקסימלי               |
|             | נתונים      | ברירת המחדל של עדכון מסד ה 📝     |
|             |             |                                  |
| אישור ביטול |             |                                  |
|             |             |                                  |

 הגבלת גודל קבצי תמונה - ניתן להגדיר הגבלה של גודל קבצי תמונות בלבד (תוצג חלונית קופצת המאפשרת בחירה אם להעלות או לבטל).

| אזהרה                                                                          |
|--------------------------------------------------------------------------------|
| ודל קובץ התמונה "bella.jpg" גדול מהמקסימום המותר (500KB).<br>ודל הקובץ: 1.84MB |
| אם להעלות את הקובץ בכל זאת?                                                    |
| לא כן                                                                          |

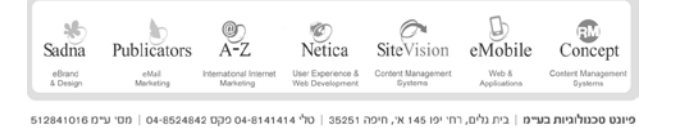

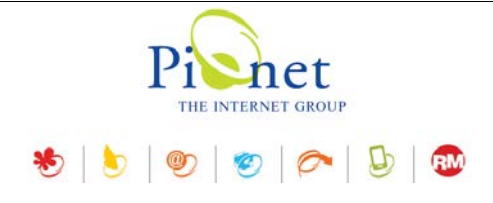

 עדכון מסד נתונים – קובע את ברירת המחדל שתוצג בחלונית האישור לביצוע השינוי. במידה שהאפשרות נבחרת, אפשרות העדכון של מסד הנתונים תוצג בדיאלוג האישור מסומנת כברירת מחדל.

|       | אישור 🖾                                    |  |
|-------|--------------------------------------------|--|
| ?     | האם אתה בטוח שברצונך למחוק את "Lawyer.pdf? |  |
| לא כן |                                            |  |
|       | עדכון מסד נתונים 📝                         |  |

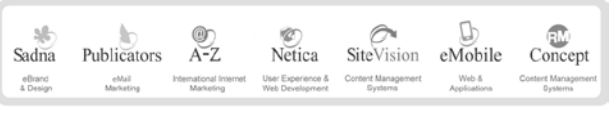